**Richard Bland College Library** www.rbc.edu/library **Guide to Finding Literature** 804-862-6226 library@rbc.edu Resources Books in the Stacks & E-Books • Click Books/DVDs to search for books by and about an author. Tip for searching: Click the drop down menu to search by title, author, etc. To view an e-book, click the title > scroll to bottom > click holdings link that says "RBC." Alice Walker : a critical companior Item #5 can be retrieved by Bates, Gerri, Published 2005 Coogle Previour Table of Contents: "...The life of Alice from the 2<sup>nd</sup> floor of the Walker -- Literary contexts -- The third life library. Use the call number of Grange Copeland (1970...' Located: Print book in the STACKS! Richard Bland College Library - Stacks to find it. PS3573 .A425 Z57 2005 Book • Available Item #6 is an e-book that Alice Walker Published 2000 can only be accessed online. Table of Contents: "...Biography of Alice Walker -- Plot summary of Meridian -- List of characters in Meridian -- Critical...'

Note: Click the "Google Preview" button to view part of the book online

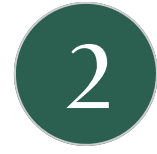

## **Ready Reference Books**

Richard Bland College Library -

3573 .A425 Z535 2000 eb

EBook Book Computer

Located:

Internet Accessible

- All literature books are located in "P" section of Ready Reference.
- Look at Masterplots to get a summary and short critical evaluation of the work.

Electronic book!

• Use online Gale Literary Index (<u>www.galenet.com/servlet/LitIndex</u>) to search Contemporary Literature Criticism, Twentieth Century Literature Criticism, and Novels (also Drama, Short Stories, Epics, Shakespeare) for Students.

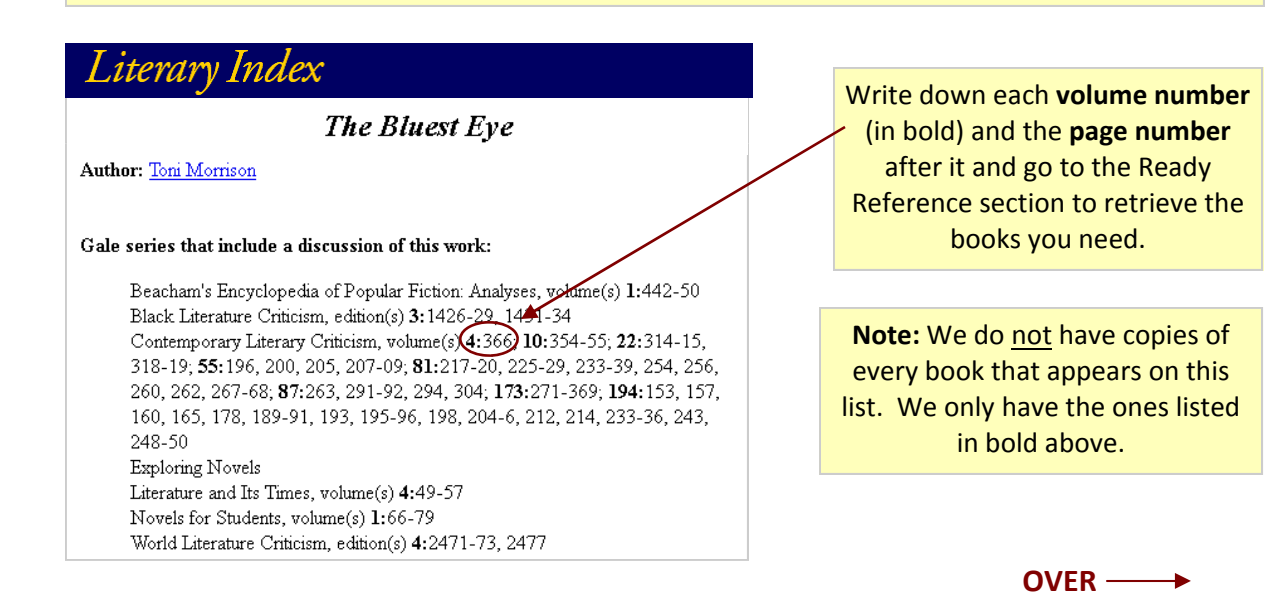

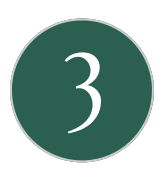

# **Databases: Literature Resources from Gale & LION**

- Find journal articles of literary criticism on most novels.
- Library Home Page > <u>Articles</u> > <u>English & Literature</u> > <u>Literature Resources from Gale</u>
- Library Home Page > <u>Articles</u> > <u>English & Literature</u> > <u>LION (Literature Online)</u>

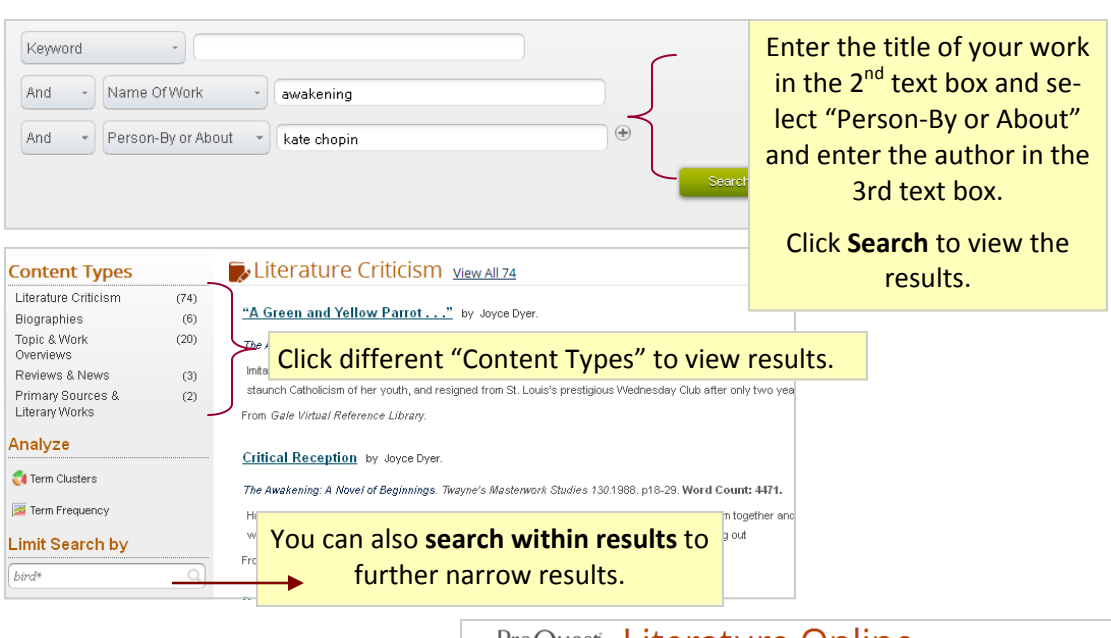

#### How to Search LION:

- 1. Enter title of novel and author's name in search box.
- 2. Click "View more results for criticism."
- Process Literature Online
  Stanton, David M: "Rediscovering John Gardner" Poets & Writers (33:1) Jan/Feb 2005, 23-28. (2005)
  Clattion Full text Full Text PDF
  Clattion Full text Full Text PDF
  MIATE Page, Jennifer: ""Spinning a Skin': Speech and Monstrous Identity in John Gardner's Grendel" In (pp. 45-57) DeVine, Christine (ed. and introd.)Hendry, Marie (ed.)Anderson, Amanda (ed.)Page, Jennifer (ed.)Roy, Jennifer (ed.), *Turning Points and Transformations: Essoys on Language, Literature and Culture*Newcastle upon Tyne, England: Cambridge Scholars, 2011. ix. 196 pp.(). (2011)
  Clattion
  Swinford, Dean: "Some Bastlike Fungus: The Natural and Animal in John Gardner's

3 3 Matchip Swintoro, Dean: "Some Bastike Fungus: The Natural and Animal In John Gardner's Grendel" Lit: Literature Interpretation Theory, (22:4), 2011, 323-335. (2011)

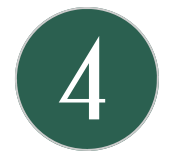

### The New York Times Featured Authors

 Access author biographies, interviews, reviews, and obituaries from *The New York Times*. Under **Get Help** click on <u>Research Guides</u> > <u>New York Times Featured Authors</u>. Note: Registration (it's free) is required.

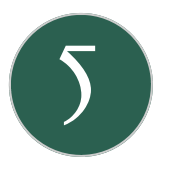

### **Interlibrary Loan**

- Search for/request books and articles from libraries all over Virginia in WorldCat.
  From library homepage, click on <u>Interlibrary Loan</u> > <u>WorldCat</u>
- Click the Libraries Worldwide link to verify that the book you are interested in is owned by a college/university library in Virginia. Then Use ILL to borrow this item from another library. Fill out the requested information.
- If you can't find the item in WorldCat, use the form on the Interlibrary Loan page.

LIBRARIANS ARE HERE TO HELP! library@rbc.edu | 804-862-6226